## TouchOSC Interface ESP-tel.portable facile

Rolf Ziegler Avril 2019

### Agenda

- Principe de fonctionnement
- Communication UDP
- Configuration interface pour le téléphone
- Librairie et code côté ESP (8266 ou 32)
- Démonstration

#### Principe de fonctionnement

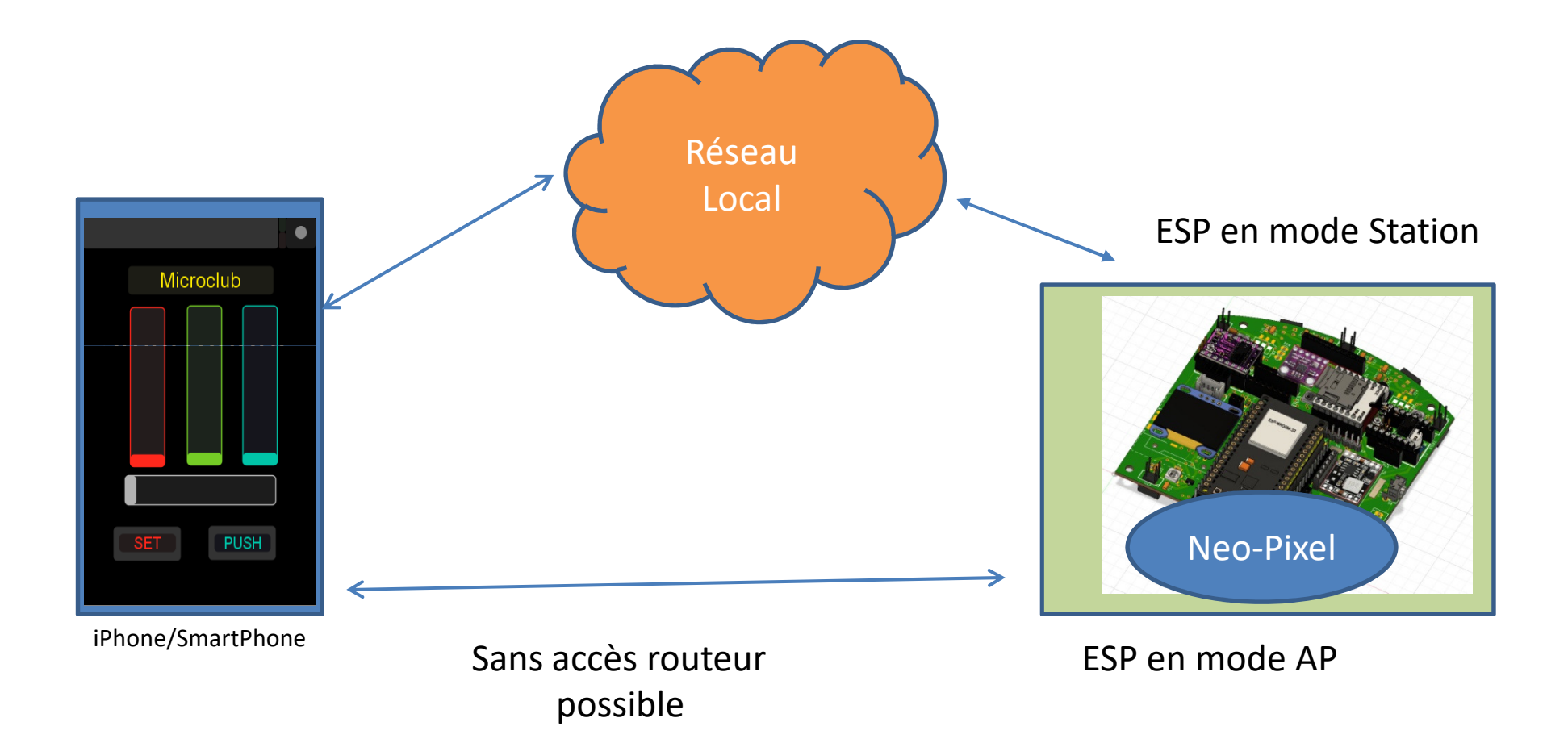

#### TouchOSC Communication UDP

- UDP est une alternative à TCP-IP, Protocol réduit, plus rapide
- On peut communiquer entre 2 composants avec leur adresse IP + un port de communication

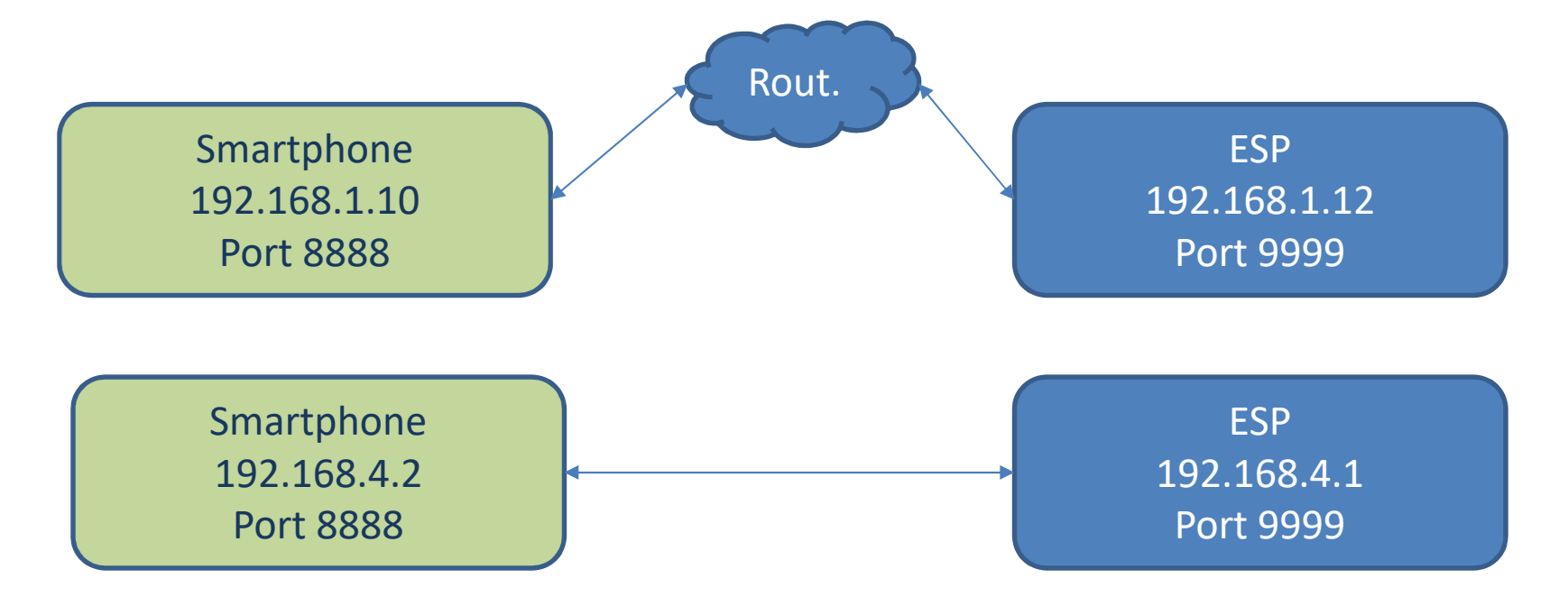

#### TCP comparé à UDP

- HTTP, qui sert à accéder aux sites internet (autrement dit : le web)
- FTP, qui sert à échanger des fichiers entre 2 ordinateurs
- POP3 et IMAP qui sert à lire ses emails
- SMTP qui sert quant à lui à envoyer des emails
- TCP Protocol de communication (Transmission Communication Protocol)
- UDP Protocol utilisateur (User Datagram Protocol)
- TCP incluse un accusé de réception, UDP pas
- En communication, l'information est divisée en paquets d'au moins 1500 octets. On considère que 10% des paquets sont perdus ou mal transmis.
- TCP permet de demander de renvoyer des paquets défectueux ou manquant, UDP pas.
- UDP est par ces faits beaucoup plus rapide que TCP
- Si l'on envoie par exemple une position ou température toutes les 250ms, il n'est pas important si un paquet est perdu, il sera compensé/corrigé par le prochain paquet.

#### TouchOSC Configuration côté applic.

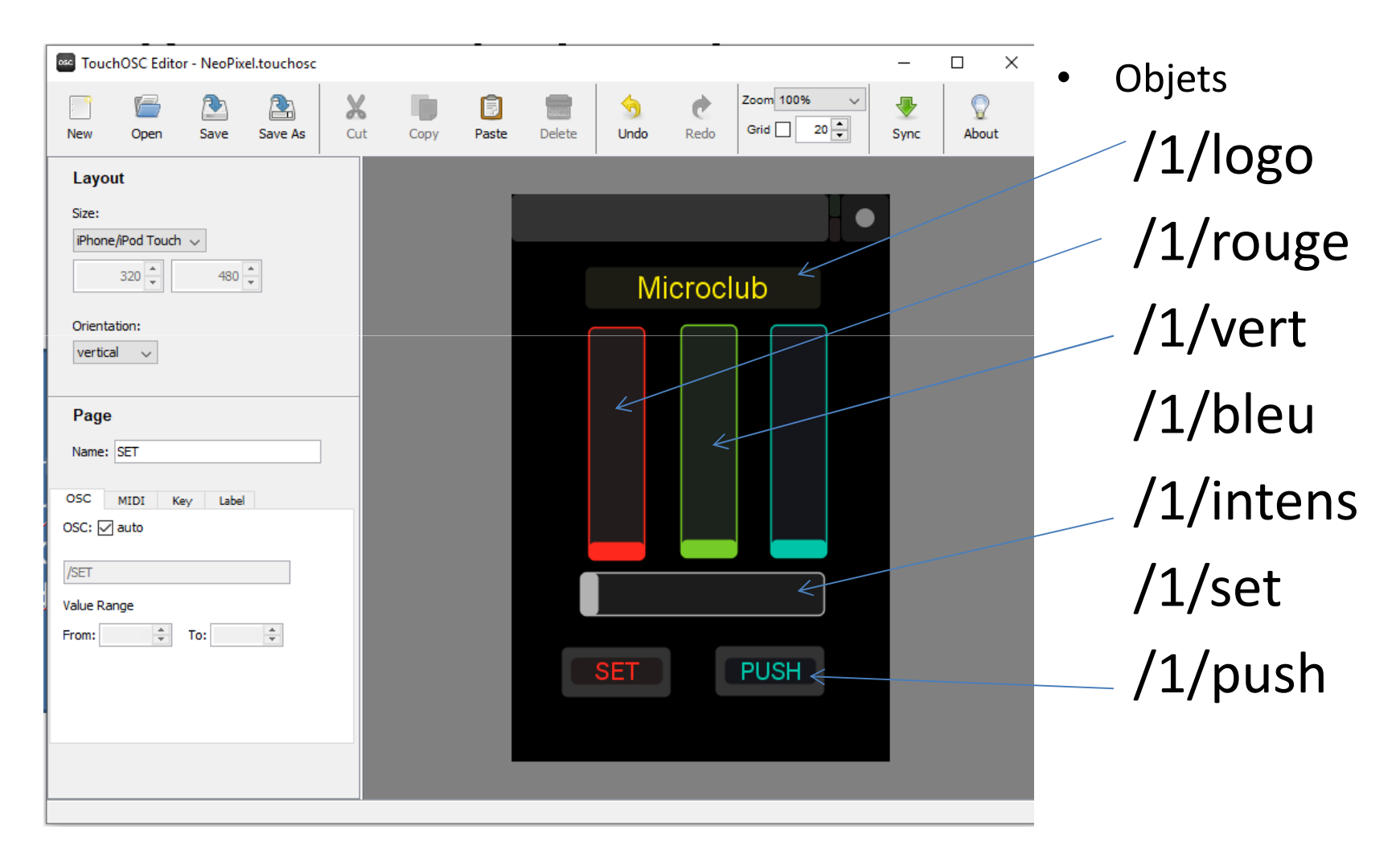

#### TouchOSC Téléchargement

- Une fois l'interface créée on doit la télécharger
- Sélectionner « Sync »
- Connecter le smartphone sur le même réseau
- ! Sur le même ségment (même SSID)
- Dans le menu on trouve ADD
- L'interface est télécharger sur le smartphone
- iPhone ou Android (les 2 sont possible)
- !Noter tous les noms des objets pour la suite !

#### Envoi d'informations

- Les fonctions « message » envoient une (1) information à la fois
- Les fonctions « bundle » envoient plusieurs informations à la fois/par appel.
- Chaque message envoie à un destinataire identifié par son adresse IP et son port.

#### Réception d'informations

• Couverts par la librairie TouchOSC

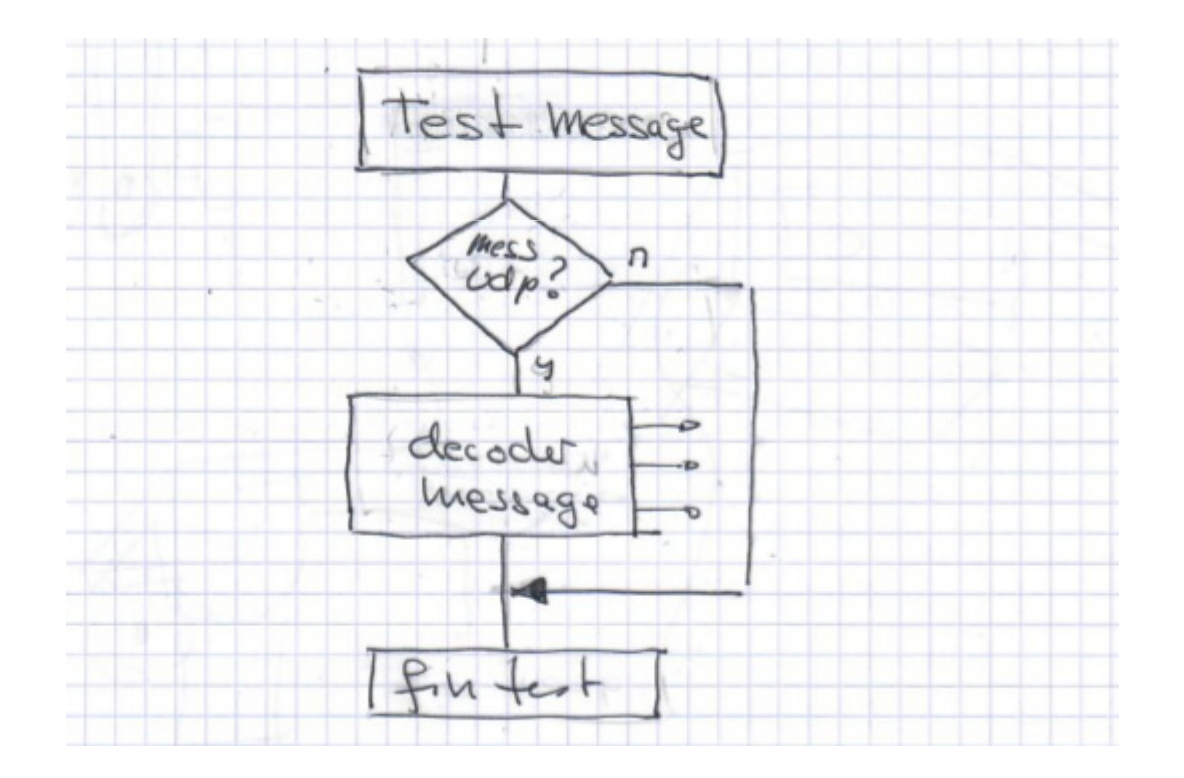

! On utilise la fonction bundle: bundle.dispatch("/1/intens", intensite); Pour décoder le message, donc pas besoins de faire du code pour comparer !

#### Librairie et code(1) Réception de données/messages

• Des routines dans OSCbundle.h permettent de gérer la communication.

```
void loop() {
OSCBundle bundle; // ouvrir une instance bundle
int size = Udp.parsePacket(); // demander la longueur des donnée reçues
    if (size > 0) { // si bytes recus >0
          while (size--) { //tant que compteur pas à zéro
          bundle.fill(Udp.read()); // copier les bytes dans le buffer bundle
    if (!bundle.hasError()) { // si pas d'erreur de transmission
        bundle.dispatch("/1/button1", fonction1); // on appelle fonct. bouton1 si pressé
   } else {
    error = bundle.getError(); // si non il y a une erreur, ignorer ou indiquer.
   Serial.print("error: ");
   Serial.println(error);
}}}
```

#### Librairie et code Récupérer une valeur:

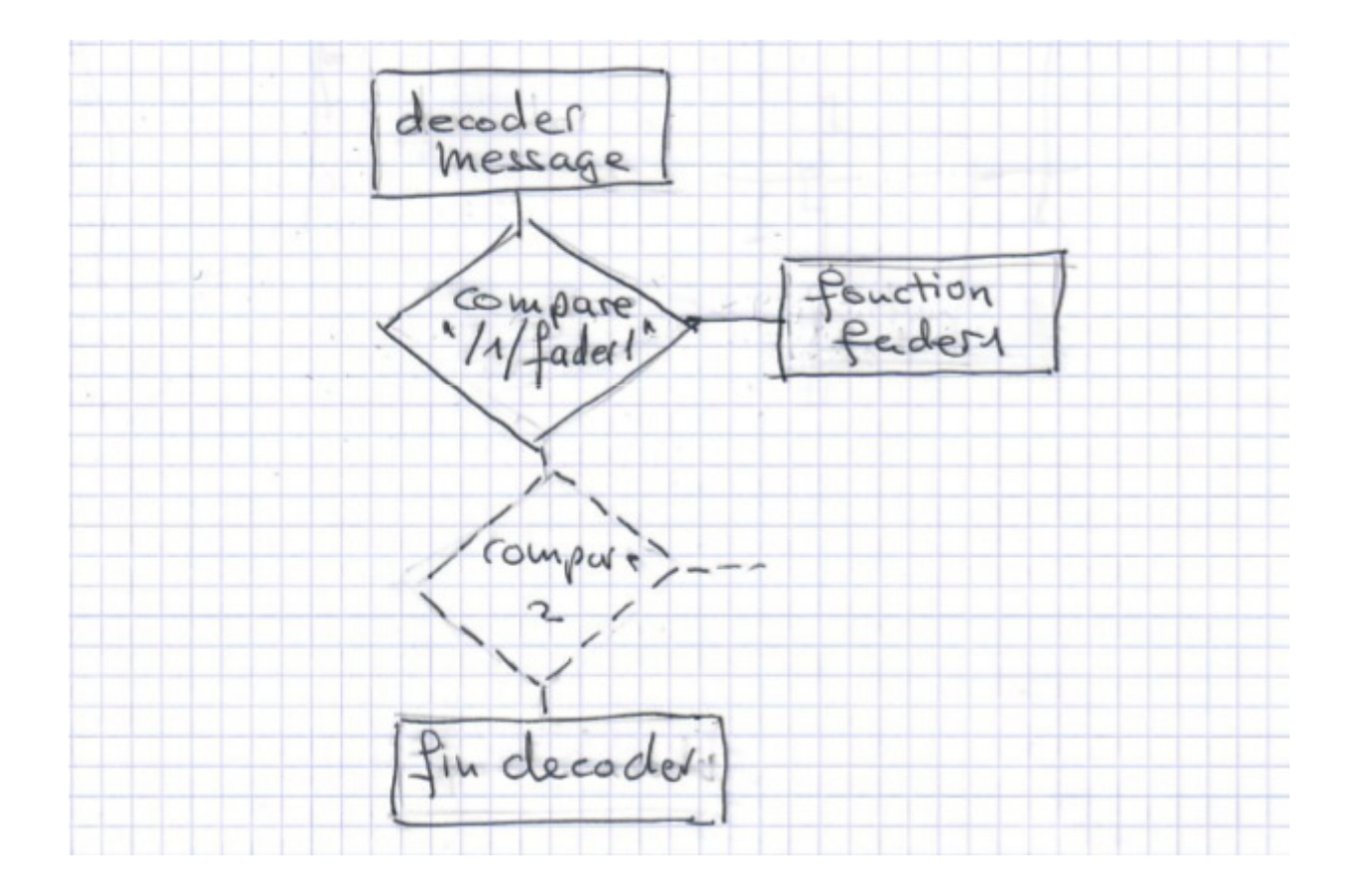

! On utilise la fonction bundle: bundle.dispatch("/1/intens", intensite); Pour décoder le message, donc pas besoins de faire du code pour comparer !

#### Librairie et code Récupérer une valeur:

```
void intensite(OSCMessage &msg) {
  Serial.print("Intensity: ");
  intensity = (uint8_t)msg.getFloat(0);
  Serial.println(intensity);
```

```
FastLED.setBrightness( intensity );
FastLED.show();
}
```

#### Librairie et code(1) un message à la fois

#### • Envoi de données:

// indiquer la librairie #include « OSCmessage.h »

// connecter au routeur

- // outlp = ip de destination, outPort=Port de destination
- WiFiUDP Udp; // ouvrir une instance UDP pour envoyer et recevoir des messages

#### // préparer l'addesse du message à envoyer

OSCMessage msg("/1/logo"); // texte sera affiché sur l'élément /1/logo msg.add("Online"); // on y indique que nous sommes online Udp.beginPacket(outlp, outPort);

msg.send(Udp);

Udp.endPacket();

msg.empty();

delay(500);

#### Librairie et code(2) plusieurs messages à la fois

• Envoi de données:

// indiquer la librairie #include « OSCBundle.h »

// send à Bundle

OSCBundle budl;

// bundle.add permet d'envoyer l'addresse et la valeur en même temps

// suivant on envoie 2 valeurs d'une entrée analogique vers OSC

bndl.add("/1/curseur1".add(int32\_t)analogRead(0));

bndl.add("/1/curseur2".add(int32\_t)analogRead(2));

- Udp.beginPacket(outIp, outPort);
- msgOUT.send(Udp);
- delay(1);
- Udp.endPacket();
- msgOUT.empty();

# Ou trouver l'application et les librairies

- Le site Hexler, chercher OSCtouch
- Ou directement sous
   <u>https://hexler.net/software/touchosc</u>
- ! Le module ESP et le téléphone doivent être sur le même réseau du routeur (plage d'adresses IP)
  ! Même chose pour télécharger l'interface

#### Application et librairies

- Site de OSCTOUCH
  - Site: <u>https://hexler.net/</u>
  - Doc: <u>https://hexler.net/docs/touchosc</u>